# 申请 QMUL 正式成绩单及在读证明的

## 步骤说明

 大一入学时在 MySIS 完成注册(fully enrolled)后会不定期收到 gardintelligence 的邮件。鉴于邮件过多,可在邮箱里搜索关键词"grad", 打开邮件,点击激活链接。如邮件已过期,点击激活链接后,

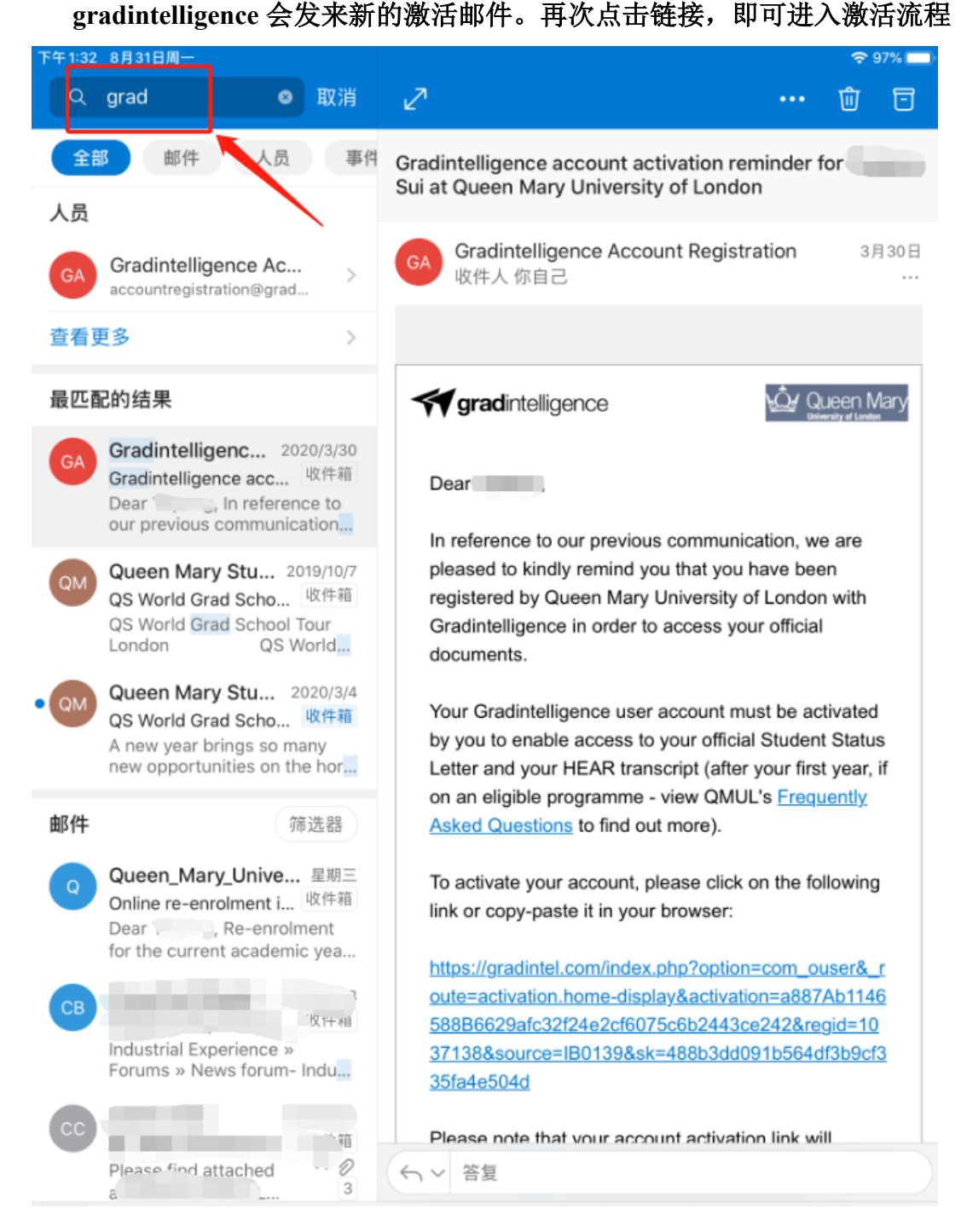

如果搜索不到 gradintel 的邮件,亦或者点击过期链接后依然没有新的激活邮件发来,大家可以进入下面链接

https://gradintel.com/index.php/account-support/recover/students 选择学校,输入英方学号以及出生日期,请求 gradintel 再次发送激活链接, 基本一提交,就可以收到新的链接。按照说明,即可进入激活流程。

| <form></form>                                                                                                    |                                                                                                    |                                                                                                    |
|----------------------------------------------------------------------------------------------------|----------------------------------------------------------------------------------------------------|----------------------------------------------------------------------------------------------------|
| <form></form>                                                                                                    | C A https://gradintel.com/index.php/en/account-recovery                                                                                                    | //recover?user=students 🗱 🗄 🔂 💷 🐂                                                                                                    |
| <complex-block>  CALCURATENCING CALCURATE CALCURATE CALCURATE CALCURATE   Contractional of the set of the set of</complex-block> | → QMpius - ine Onlin ※ QMpius Media 後 四北上址大学 - 純明 リー 後 西北上址大学 ⊕ VPN使                                                                                                    | 使用指南·18時代…                                                                                                    |
| <page-header></page-header>                                                                                                    | STUDENT STUDENT                                                                                                    | TS & GRADUATES EMPLOYERS & RECRUITERS EDUCATION PARTNERS SIGN UP                                                                                                    |
| dent informati: X C Gadintelligen X W HEAR, your digital X W How do l activate: X W How do l activate: X <                                                                                                    | Account support / Find your account                                                                                                    | Student ID         Please note that your student ID could follow a specific format which is defined by your institution and differs from the student ID you are familiar with. For the majority of our users, the student ID only contains numbers, however in some cases it can be a combination of letters and numbers. We recommend that you check your student library card or student identification card and try all numbers which appear on this card. If you are still having difficulties, please contact your institution PLRA or Transcripts team to find out which student ID is linked to your account. You can select your institution PLRA or Transcripts team to find out which student ID is linked to your account. You can select your institution there.         Course registration number         In some institutions, an unique course registration number is given to each student after the student enrols in a course.         Date of birth         Please note that the date of birth used in the account recovery process is taken from your personal profile e-CV and has been provided by your institution or edited by yourself during subsequent logins. The date format is DD/MMYYYY. Given that the date is user entered, this date may not be correct as a result of a typo, or other types of error. As a result, we would not be able to find your account even if you are entering the correct information. If you think this may be the case, please contact our customer services, let us know your full name and student ID and ask us to check your DOB.                                                                                                    |
| LOST ACCOUNT DETAILS   VERICATION   are infaction process is inplace to ensure that account details are only ever sent to the account users. Thank you for your puttience with our security process.   the identified your account. Please choose from one of the options below to complete the account verification process.   Image: Image: Image                                               | : Informatic X 🛛 🌱 Gradintelligence X 🏠 HEAR: your digital X 🖄 How do Lactivate I X                                                                                                    | ŵ How do l activate i × ŵ How do l activate i × 🛹 Account recovery × + - ♂                                                                                                    |
| VERIFICATION   Draw inflaction process is in place to ensure that account details are only ever sent to the account users. Thank you for your patience with our security process.   The inflaction process is in place to ensure that account details are only ever sent to the account users. Thank you for your patience with our security process.   The inflaction process is in place to ensure that account details are only ever sent to the account verification process.   The inflaction process.   Email   Mobile   Security question   If you have any difficulties using this process, please contact our customer services.   Inflaction process.   If our for the process, please contact our customer services.   Inflaction process.   If our for the process, please contact our customer services.   Inflaction process.   If our for the process, please contact our customer services.   Inflaction process.   If our for the process, please contact our customer services.   Inflaction for the process, please contact our customer services.   If our for the process, please contact our customer services.   Inflaction for the process, please contact our customer services.   If the process of the process of the                                                                                                    | C @ O A https://gradintel.com/index.php/en/account-recovery<br>P QMplus - The Onlin. ② QMplus Media ⑧ 西北工业大学 部期 沪 ⑧ 西北工业大学 ④ VPN長<br>ず gradintelligence student<br>Home / Find your account / Verification                                                                                                    | //recover/verification?token=940911458dd2e657ee277 器 ☆ III、 は ゆ 会<br>使用指令信息化 日都初设备.<br>TS & GRADUATES EMPLOYERS & RECRUITERS EDUCATION PARTNERS SIGN UP LOGIN                                                                                                    |
| Item     Decurry question       If you have any difficulties using this process, please contact our customer services.       Image: Control of the services of the services of the servi                                  | C (G) A https://gradintel.com/index.php/en/account-recovery<br>(* OMplus - The Onlin ② OMplus Media ⑧ 西北工业大学 観明 P ③ 西北工业大学 ④ VPN類<br>愛 gradintelligence srucent<br>Home / Find your account / Verification<br>LOST ACCOUNT DETAILS                                                                                                    | //recover/verification?token=940911458dd2e657ee277 激 分 川/ 丸 ゆ う<br>期間南-信息化 □詳初改备。<br>TS & GRADUATES EMPLOYERS & RECRUITERS EDUCATION PARTNERS SIGN UP LOGIN                                                                                                    |
| If you have any difficulties using this process, please contact our customer services.                                                                                                    | C (A) https://gradintel.com/index.php/en/account-recovery<br>(* QMplus - The Onlin. * QMplus Media * 西北北大学 報酬 (*) 《西北北大学 # (*) VPN<br>C gradintelligence * Torono<br>Home / Find your account / Verification<br>LOST ACCOUNT DETAILS<br>VERIFICATION<br>Our verification process is in place to ensure that account details are only ever sent to<br>We have identified your account. Please choose from one of the options below to con                                                                                                    | //recover/verification?token=940911458dd2e657ee277 器 ☆ III 年 ● ●<br>理想前+征息化 □ 球动改革.<br>TS & GRADUATES EMPLOYERS & RECRUITERS EDUCATION PARTNERS SIGN UP LOGIN<br>to the account users. Thank you for your patience with our security process.<br>mplete the account verification process:<br>Courting granting for the security grant of the security process.                                                                                                    |
| STUDENTS RECRUITERS   UNIVERSITIES OUR COMPANY                                                                                                    | C (Applus - The Onlin) A https://gradintel.com/index.php/en/account-recovery (OMPlus - The Onlin) A Maplus Media                                                                                                    | //recover/verification?token=940911458dd2e657ee277 器 分 III 年 单 ①<br>時間時~信局化 ①時初改善<br>TS & GRADUATES EMPLOYERS & RECRUITERS EDUCATION PARTNERS SIGN UP LOGIN<br>to the account users. Thank you for your patience with our security process.<br>mplete the account verification process:<br>Dobile Security question                                                                                                    |
| STUDENTS RECRUITERS UNIVERSITIES OUR COMPANY                                                                                                    | © @ A https://gradintel.com/index.php/en/account-recovery<br>♥ OMplus - The Onlin.                                                                                                    | //recover/verification?token=940911458dd2e657ee277 器 分 III 年 中<br>時期時~信息作 [時初设备.<br>TS & GRADUATES EMPLOYERS & RECRUITERS EDUCATION PARTNERS SIGN UP LOGIN<br>to the account users. Thank you for your patience with our security process.<br>mplete the account verification process:<br>Device the account verification process:<br>Device the account verification process.<br>mplete the account verification process:<br>Device the account verification process.<br>Mobile Security question                                                                                                    |
|                                                                                                    | Market and difficulties using this process, please contact our customer services.                                                                                                    | <pre>//recover/verification?token=940911458dd2e657ee277 ※ ☆ M L ● ● DFBERF-fEBR/C  DFBERF-fEBR/C  TS &amp; GRADUATES EMPLOYERS &amp; RECRUITERS EDUCATION PARTNERS SIGN UP LOGIN  To the account users. Thank you for your patience with our security process. mplete the account verification process: D ② Security question  (D) ④ ④ ④ ③ </pre>                                                                                                    |
| STUDENTS & GRADUATES EMPLOYERS & RECRUITERS FDUCATION PARTNERS OUR PARTNERS                                                                                                    | Omerand A https://gradintel.com/index.php/en/account-recovery     Omplus - The Onlin.      Omplus Media    Omplus Media     Omplus - The Onlin.      Omplus Media     Omplus - The Onlin.     Omplus - The Onlin. | Image: Second Second |

另,大家可以通过登陆 MySIS,找到 MyHEAR,里面有关于 gradintel 的说 明以及一些常见问题的解答。点击"How to activate your Gradintelligence account",可以看到关于激活问题的详细说明。

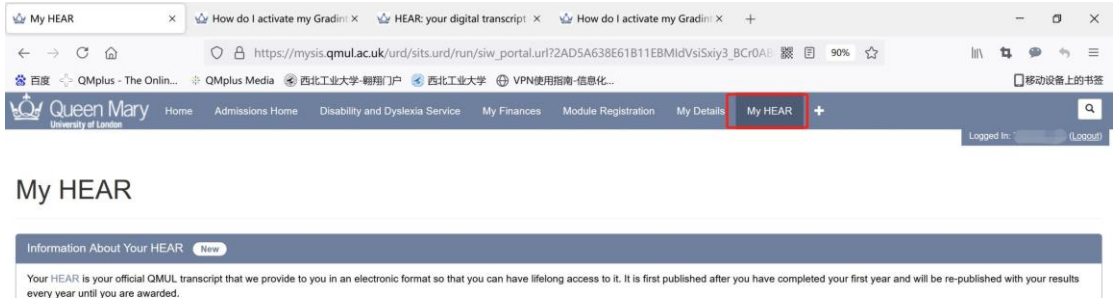

 Your HEAR is a formal record your academic and extracurricular achievements earned whilst studying at AMUL and can help you stand out in an increasing competitive environment. Make the most of your HEAR by taking part in structuricular activities to demonstrate the range of your knowledge, stills and abilities.

 Wore access your HEAR via your Gradintelligence account, the service provider of your Student Status Letter which is your official document that confirms your enrolment at Queen Mary. You are registered for a Gradintelligence account, you can access your effect access your HEAR by taking part in first instance and HEAR after your first year.

 Wore access Your HEAR who your Gradintelligence account, you can access your official document. Via gradintel conce

 Wore access Your HEAR (ag. for applications)

 Wore share your HEAR (ag. for applications)

 Wore access does and wore and your stand while to do if you are having trouble logging in the status Letter or Gradintelligence, please contact the Student Enquiry Centre by opening an enquiry on SEC Online or by emailing atcentury genulacults.

 Wore interneting of your your access your access your ac

| 🕁 My HEAR                                                      | × | $\dot{\mathbf{w}}$ HEAR: your digital transcript $~\times~$                              | 🕁 How do I activate my Gradin: × | M Account recovery | × | 下载专区-伦敦玛丽女王大学工程学 × | +               |     | -    | -    | ٥  | > |
|----------------------------------------------------------------|---|------------------------------------------------------------------------------------------|----------------------------------|--------------------|---|--------------------|-----------------|-----|------|------|----|---|
| $\leftrightarrow$ $\rightarrow$ C $\textcircled{a}$            |   | O & www.arcs.qmul.ac.uk/students/sec/gradintelligence-account-/hear-transcript/register/ |                                  |                    | / | I                  | $\underline{+}$ | hiv | 4    | 9    | •  | = |
| 當 百度 🝦 QMplus - The Onlin 🛞 西北工业大学-棚倒门户 💰 西北工业大学 🕀 VPN使用指南-信息化 |   |                                                                                          |                                  |                    |   |                    |                 | C   | ]移动i | 设备上的 | 书: |   |

5. If you did not activate your Gradintel account and now your activation link has expired:

The activation links to Gradintel expire after 30 days. If your link has expired, you should follow the account recovery process to gain access to your account:

- 1. Go to https://gradintel.com/index.php/account-support/recover/students
- Select your 'Queen Mary University of London' from the dropdown, enter your Student ID number and Date of Birth, use Captcha to authenticate and click 'SUBMIT'
- 3. Choose a verification method; either account-linked e-mail address or mobile number verification (note we use your QM email address when registering you)
- 4. Once verified, you will be prompted to activate using your account activation page
- 5. There, you will be asked to reconfirm your Date of Birth, define your new account username and password and specify your security question and security answer so that you can then use these to reset your password, should you ever forget it.

Note: If you no longer have access to the account-linked email address or mobile number indicated by the hint, please contact us requesting an update to your email address for a new activation link to be provided. Alumni students, please be sure to include your student number in any correspondence with us. To speed up the process, please <u>contact us</u> from the personal email address that you gave us whilst you were studying so that we can verify your identity.

## 2. 打开激活链接后,按照提示要求填写信息激活账号

| 下午1:41 8月31日周一                                                                                                    | â grad                                                                                       | intel.com                                               |                                                    | \$ 96%                    |  |  |  |  |
|----------------------------------------------------------------------------------------------------|----------------------------------------------------------------------------------------------|---------------------------------------------------------|----------------------------------------------------|---------------------------|--|--|--|--|
| gradintelligence                                                                                                    | STUDENTS & GRADUATES                                                                         | EMPLOYERS & RECRUITERS                                  | EDUCATION PARTNERS                                 | SIGN UP LOGIN             |  |  |  |  |
| Student Status Letter                                                                                                    |                                                                                              |                                                         |                                                    |                           |  |  |  |  |
| <ul> <li>Access to your official QMUL Student Status Letter that can is proof of your enrolment and can be used to open bank accounts and for council tax exemption purposes</li> </ul>                                                                                                    |                                                                                              |                                                         |                                                    |                           |  |  |  |  |
| <ul> <li>Available to you on account activation, please complete the activation process</li> <li>Ensure that your 'Home' address is your permanent residence address. Your 'Term-Time' address is where you live whilst studying at QMUL. Guidance on how to update your address in MySIS is available.</li> </ul> |                                                                                              |                                                         |                                                    |                           |  |  |  |  |
| <ul> <li>You can print your letter or download it as a PDF. You can also share it securely though Gradintel.</li> <li>More information and FAQ's are available on our official documents and letters webpage.</li> </ul>                                                                                           |                                                                                              |                                                         |                                                    |                           |  |  |  |  |
| Electronic Transcript (HEAR)                                                                                                    | Electronic Transcript (HEAR)                                                                 |                                                         |                                                    |                           |  |  |  |  |
| <ul> <li>Secure online access to your official Higher<br/>accessible anywhere in the world from your</li> <li>Share your HEAR with authorised propective</li> </ul>                                                                                                    | Education Achievement Report<br>Gradintelligence account<br>we employers, universities and c | (HEAR) - the national data s                            | tandard for enhanced di                            | gital academic transcript |  |  |  |  |
| <ul> <li>Share your NEXX who addresses prospective employers, universities and other third parties – simple recipient setup and full control over now often and<br/>how long your HEAR can be accessed via secure Token</li> <li>The HEAR is verified by QMUL and secure when sharing through Gradintel</li> </ul> |                                                                                              |                                                         |                                                    |                           |  |  |  |  |
| Please note that PhD, MBBS students and the second students and the second students and the second students are second students.                                                                                                    | hose on programmes with no av                                                                | vard (e.g. pre-sessional or as                          | sociate students) are no                           | t eligible for a HEAR     |  |  |  |  |
| <ul> <li>Your HEAR will be uploaded after your first a</li> <li>Read more on the Student Enguiry Centre H</li> </ul>                                                                                                    | academic year is complete<br>EAR information page.                                           |                                                         |                                                    |                           |  |  |  |  |
| If you have any questions, please let us know b<br>Please confirm your date of birth                                                                                                    | y writing to customerservices@                                                               | Igradintel.com                                          |                                                    |                           |  |  |  |  |
| ip20                                                                                                    |                                                                                              | Password                                                |                                                    |                           |  |  |  |  |
|                                                                                                    |                                                                                              | Your password must be at<br>lowercase letter, uppercase | t least 6 characters long<br>se letter and number. | and contain at least 1    |  |  |  |  |
| Security question                                                                                                    |                                                                                              | Security answer                                         |                                                    |                           |  |  |  |  |
| What was your favorite sport in high school?                                                                                                    | ÷                                                                                            | football                                                |                                                    |                           |  |  |  |  |
|                                                                                                    |                                                                                              | Your security answer mus                                | t be between 4 and 30 cl                           | haracters long.           |  |  |  |  |
| Please confirm that you consent to be contacted by us with relevant information from trusted service partners (optional)                                                                                                    |                                                                                              |                                                         |                                                    |                           |  |  |  |  |
| 🗸 via email                                                                                                    |                                                                                              |                                                         |                                                    |                           |  |  |  |  |
| via SMS                                                                                                    |                                                                                              |                                                         |                                                    |                           |  |  |  |  |
| By checking the box you confirm that you understand that the gradintel.com service is delivered by Tribal Education Limited in the UK. You also agree to Tribal Education Limited's terms of service and privacy policy.                                                                                           |                                                                                              |                                                         |                                                    |                           |  |  |  |  |
| I agree to the terms of service and privac                                                                                                    | y policy                                                                                     |                                                         |                                                    |                           |  |  |  |  |
| If you would like further information check the                                                                                                    | University HEAR FAQs or send y                                                               | our query to registrationquer                           | ies@gradintel.com.                                 |                           |  |  |  |  |

ACTIVATE

3. 继续点击最后进入 gradintelligence 页面,可获取正式在读证明(Status Letter) 及成绩单(Electronic Transcript)

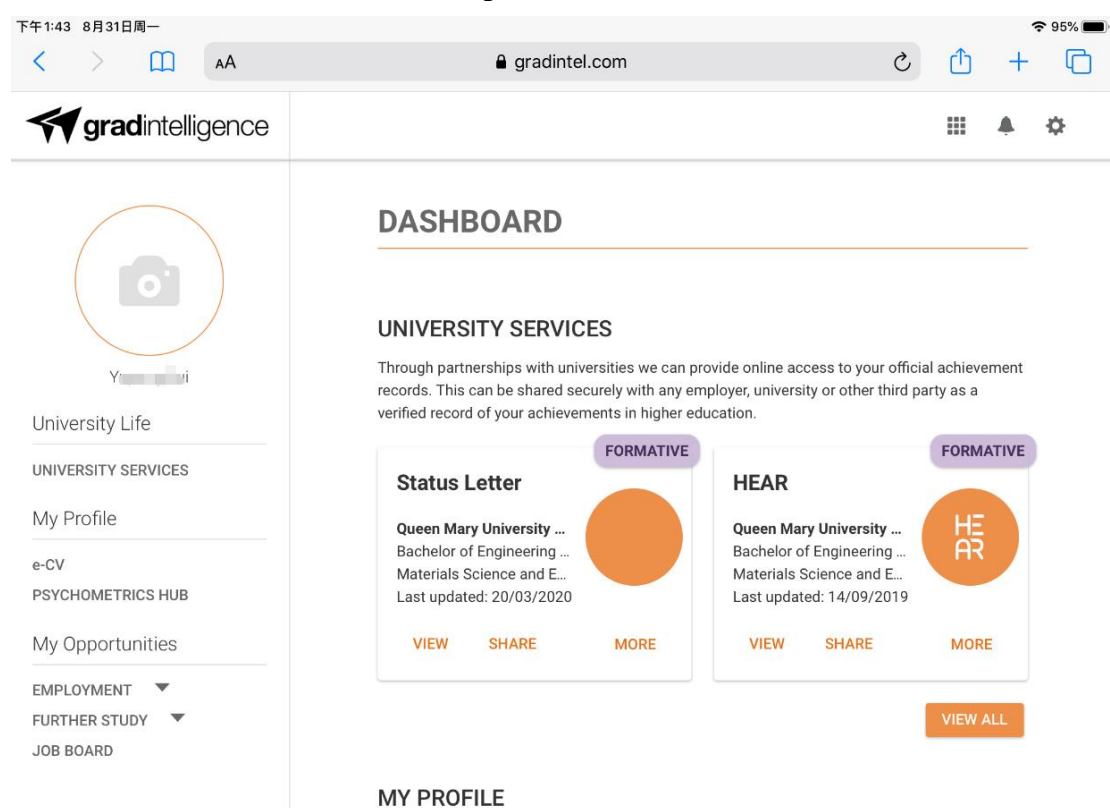

Your profile contains information about you, your qualifications, experience and skills.

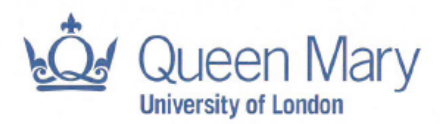

Queen Mary University of London Mile End Road, London E1 4NS

Academic Registry and Council Secretariat

Student Enquiry Centre Tel: +44 (0)20 7882 5005 email: studentenquiry@qmul.ac.uk www.arcs.qmul.ac.uk/students

#### 29 August 2019

Name of Student Student Number Date of Birth Intended Award Programme of Study Date of Entry to Programme Mode of Study\* Expected Date of Completion Term Time Address Zh ao 1 4 17 Februar Bachelor of Engineering with Honours Polymer Materials and Science Engineering 28 August 2017 Full-time (minimum 24 weeks study per year) 18 July 2021 NORTHWESTERN POLYTECHNICAL UNIVERSITY XI AN

Home Address

NORTHWESTERN POLYTECHNICAL UNIVERSITY XI AN

THIS IS TO CERTIFY that the above-named is a registered student reading for an award of Queen Mary University of London.

The degree certificate will be issued, by Queen Mary University of London, normally within 3 months of the date of the award.

We issue this certificate, without liability, confirming the home and term-time addresses as provided by the student. On enrolment all students sign a declaration certifying that the details they provide are correct.

ti 10-

Jonathan Morgan Academic Registrar

\*Full time study constitutes a minimum programme duration of one academic year which consists of 24 weeks and at least 21 hours per week of directed study. Please visit our website for Queen Mary University of London term dates: www.arcs.qmul.ac.uk/students/sec/term-dates

# 5. 电子成绩单如下图 (个人隐私,仅附第一页供参考)

Name.

Intended Award: Bachelor of Engineering with Honours Fields of study: Polymer Materials and Science Engineering Classification: Pending Award date: Pending

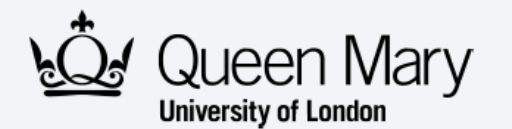

### Higher Education Achievement Report (Diploma Supplement)

This Higher Education Achievement Report incorporates the model developed by the European Commission, Council of Europe and UNESCO/CEPES for the Diploma Supplement.

The purpose of the Supplement is to provide sufficient recognition of qualifications (diplomas, degrees, certificates etc). It is designed to provide a description of the nature, level, context and status of the studies that were pursued and successfully completed by the individual named on the original qualifications to which this Supplement is appended. It should be free from any value judgements, equivalence statements or suggestions about recognition. Information in all eight sections should be provided. Where information is not provided, an explanation should give the reason why.

Queen Mary University of London only produces HEARs in a digital format. Only HEARs accessed via <u>www.gradintel.com</u> can be considered valid and verified.

1. Information identifying the holder of the qualification

- 1.1 Family name:
- 1.2 Given names:

1.4

1.3 Date of birth (day/month/year):

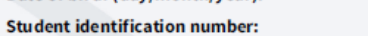

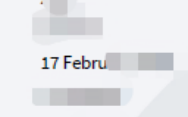

HESA identification number: 171 861 HUSID (HESA Unique Student Identifier) is the unique national identifying number for students registered at a UK university. It is defined by HESA, the UK's Higher Education Statistics Agency.

### 2. Information identifying the qualification

- 2.1 Name of qualification and (if applicable) title conferred:
- 2.2 Main field(s) of study for the qualification:
- 2.3 Name and status of awarding institution:
- 2.4 Name and status of institution (if different from 2.3) administering studies:
- 2.5 Language(s) of instruction and examination:

Polymer Materials and Science Engineering Queen Mary University of London As awarding institution

English

Pending

### 6. 关于 gradintelligence 账户的任何问题,可写邮件到 <u>studentenquiry@gmul.ac.uk</u>获取相应信息

\*\*\*gradintelligence 会每年在考试委员会后定期更新成绩。如急需成绩单,请 写信给 SEC: <u>studentenquiry@qmul.ac.uk</u>获取最新成绩。 以下为邮件内容参考:

# Requesting your transcript during term-time Example Email:

Dear Sir or Madam,

I hope you are well. I am applying for Masters commencing next year and I would like to request my interim transcript for my applications. My Queen Mary Student Number is \_\_\_\_\_.

Many thanks for your help.

Best wishes,